Quick Reference Manual For College/Standalone Nodal Officer Registration On All India Survey on Higher Education (AISHE)

## **User Registration Process For Institute Nodal Officer**

User registration functionality is used to create new user. Anyone can register himself through this functionality to create user id and password, which then approved by authorized officials. Once user is approved then he/she can login into application.Following are the steps to registering into the application:

Step 1: Please go to the home page i.e. aishe.gov.in

Step 2: Click on Register New User link available on the top of home page on the portal.

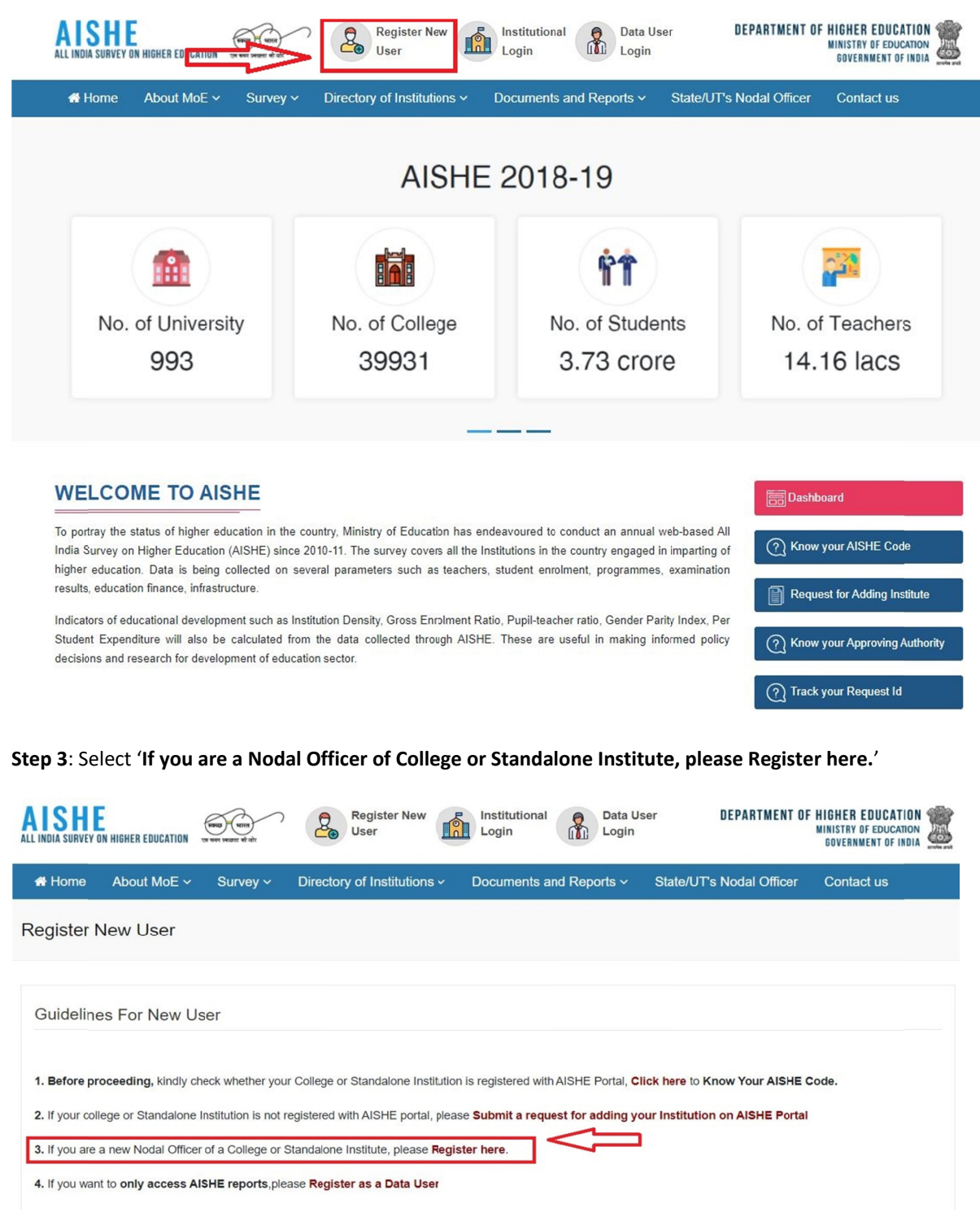

**Step 4:** Select your role and enter the AISHE Code of your Institute (AISHE Code is applicable for College and Standalone Nodal officers only).

| Use | er Registration        |   |
|-----|------------------------|---|
|     | Role Profile<br>Role * |   |
|     | SELECT ROLE            | ~ |
|     | Aishe Code *           |   |

**Step 5:** Upon entering AISHE Code the following fields will be prefilled:

- State
- District
- University (applicable for college)
- Institute Name
- First Name (If provided)
- Last Name(If provided)
- Gender(If provided)
- Address Line 1(If provided)
- Address Line 2(If provided)
- City(If provided)
- Address State
- Address District

| U | ser | Reais | trat | tion |
|---|-----|-------|------|------|
|   |     |       |      |      |

| COLLEGE                                                                                                    |                                                                                                    |                        | * |
|----------------------------------------------------------------------------------------------------|----------------------------------------------------------------------------------------------------|------------------------|---|
| Aishe Code *                                                                                                    |                                                                                                    |                        |   |
| C-1234                                                                                                    |                                                                                                    |                        |   |
| State *                                                                                                    |                                                                                                    |                        |   |
| KARNATAKA                                                                                                    |                                                                                                    |                        |   |
|                                                                                                    |                                                                                                    |                        |   |
| District                                                                                                    |                                                                                                    |                        |   |
| BELAGAVI                                                                                                    |                                                                                                    |                        | ~ |
| University*                                                                                                    |                                                                                                    |                        |   |
| University                                                                                                    |                                                                                                    |                        |   |
| Vesveswaraiah Technological University, Belgaum                                                                                                    |                                                                                                    |                        | ~ |
| College/Institute *                                                                                                    |                                                                                                    |                        |   |
|                                                                                                    |                                                                                                    |                        |   |
| Gogte Institute of Technology, Belgaum (QIP Centre)                                                                                                    |                                                                                                    |                        | ~ |
| ogin Details                                                                                                    |                                                                                                    |                        |   |
| Jser ID *                                                                                                    | Password *                                                                                                    | Confirm Password *     |   |
|                                                                                                    |                                                                                                    |                        |   |
| The USER ID must contain 8 -16 characters. It                                                                                                    | The password must contain 8 -16 chara                                                                                                    | cters. It              |   |
| should be in the name of the institution. User                                                                                                    | should also have one upper case letter,<br>and one special character. Valid charact                                                                       | one number             |   |
| another user.                                                                                                    | letters (a-z, A-Z), numbers (0-9) and #, (                                                                                                    | @, &, \$, =, ~,        |   |
|                                                                                                    | %, *. Spaces are not permitted. The pas                                                                                                    | sword is               |   |
|                                                                                                    | case sensitive.                                                                                                    |                        |   |
| The password must contain 8 -16 characters. It sho                                                                                                    | uld also have one upper case letter, one nun                                                                                                    | nber and one           |   |
| special character. Valid characters are letters (a-2, P                                                                                                    | -2), numbers (0-9) and #, @, &, \$, -,~, %,                                                                                                    | . Spaces are           |   |
| not permitted. The password is case sensitive.                                                                                                    |                                                                                                    |                        |   |
| ot permitted. The password is case sensitive.<br>Personal Details                                                                                                    | Middle Name                                                                                                    | Last Name              |   |
| not permitted. The password is case sensitive.<br>Personal Details                                                                                                    | Middle Name                                                                                                    | Last Name              |   |
| not permitted. The password is case sensitive. Personal Details First Name * Gender *                                                                                                    | Middle Name                                                                                                    | Last Name              |   |
| oot permitted. The password is case sensitive.<br>Personal Details<br>First Name *<br>Gender *<br>○ Male ○ Female ○ Other                                                                                                    | Middle Name                                                                                                    | Last Name              |   |
| not permitted. The password is case sensitive.<br>Personal Details<br>First Name *<br>Gender *<br>O Male O Female O Other                                                                                                    | Middle Name                                                                                                    | Last Name              |   |
| not permitted. The password is case sensitive. Personal Details First Name * Gender * O Male O Female O Other                                                                                                    | Middle Name                                                                                                    | Last Name              |   |
| not permitted. The password is case sensitive.  Personal Details  First Name *  Gender *  Male O Female O Other  Office Address Address Line 1 *                                                                                                    | Middle Name                                                                                                    | Last Name              |   |
| not permitted. The password is case sensitive. Personal Details First Name * Gender * O Male O Female O Other Office Address Address Line1 *                                                                                                    | Middle Name                                                                                                    | Last Name<br>City      |   |
| not permitted. The password is case sensitive. Personal Details First Name * Gender * Male O Female O Other Office Address Address Line1 *                                                                                                    | Middle Name                                                                                                    | Last Name City         |   |
| not permitted. The password is case sensitive.  Personal Details  First Name *  Gender *  Male O Female O Other  Office Address Address Line1 *  State*                                                                                                    | Middle Name Address Line2 District                                                                                                    | Last Name City         |   |
| Not permitted. The password is case sensitive.                                                                                                    | Address Line2                                                                                                    | Last Name City City VI |   |
| not permitted. The password is case sensitive.  Personal Details  First Name *  Gender *  Male  Female  Other  Office Address Address Line1 *  State*  KARNATAKA  Ontact Details (Please provide aither of Mobile                                                                                                    | Middle Name Address Line2 District BELAGA                                                                                                    | Last Name City City VI |   |
| not permitted. The password is case sensitive.  Personal Details  First Name *  Gender *  Male  Female  Other  Office Address  Address Line1 *  State*  KARNATAKA  ontact Details (Please provide either of Mobile Phone Landline                                                                                                    | Middle Name Address Line2 District BELAGA No. or Phone No.)*                                                                                              | Last Name City VI      |   |
| not permitted. The password is case sensitive.  Personal Details  First Name *  Gender *  Male O Female O Other  Office Address Address Line1 *  State*  KARNATAKA  Ontact Details (Please provide either of Mobile Phone Landline  Nowed only numbers with STD Code(e.g. 011 - 21221)                                                                                                    | Middle Name Address Line2 District BELAGA P No. or Phone No.)* 22).                                                                                       | Last Name City VI      |   |
| not permitted. The password is case sensitive.  Personal Details  First Name *  Gender *  Male O Female O Other  Office Address Address Line1 *  State*  KARNATAKA  ontact Details (Please provide either of Mobile Phone Landline  Illowed only numbers with STD Code(e.g. 011 - 212212 Abbile phone *                                                                                                    | Middle Name Address Line2 District BELAGA No. or Phone No.)* 22). Verify mobile Number*                                                                   | Last Name City City VI |   |
| not permitted. The password is case sensitive.  Personal Details  First Name *  Gender *  Male O Female O Other  Office Address Address Line1 *  State*  KARNATAKA  ontact Details (Please provide either of Mobile Phone Landline  Illowed only numbers with STD Code(e.g. 011 - 212212 Nobile phone *                                                                                                    | Middle Name Address Line2 District BELAGA No. or Phone No.) * 22). Verify mobile Number* Click to send Mobile OTP                                         | Last Name City VI VI   |   |
| not permitted. The password is case sensitive.  Personal Details  First Name *  Gender *  Male O Female O Other  Office Address Address Line 1 *  State*  KARNATAKA  ontact Details (Please provide either of Mobile thone Landline Lilowed only numbers with STD Code(e.g. 011 - 212212 tobile phone *                                                                                                    | Middle Name Address Line2 District BELAGA No. or Phone No.) * 22). Verify mobile Number* Click to send Mobile OTP No. 75 Constants                        | Last Name City VI      |   |
| not permitted. The password is case sensitive.  Personal Details  First Name *  Gender *  Male O Female O Other  Office Address Address Line1 *  State*  KARNATAKA  ontact Details (Please provide either of Mobile thone Landline Illowed only numbers with STD Code(e.g. 011 - 212212 tobile phone *  imail *                                                                                                    | Middle Name  Address Line2  District  EELAGA No. or Phone No.)*  Verify mobile Number*  Click to send Mobile OTP  Verify Email Id*  Verify Email Id*      | Last Name City VI      |   |
| Not permitted. The password is case sensitive.   Personal Details   First Name *   Sender *   O Male O Female O Other   Office Address   Address Line1 *   State*   KARNATAKA   Ontact Details (Please provide either of Mobile<br>thone Landline   Illowed only numbers with STD Code(e.g. 011 - 212212)<br>imail *                                                                                                    | Middle Name Address Line2 District BELAGA No. or Phone No.)* 22). Verify mobile Number* Click to send Mobile OTP Verify Email Id* Click to send Email OTP | Last Name City City    |   |
| not permitted. The password is case sensitive.  Personal Details  First Name *  Gender *  Male O Female O Other  Office Address Address Line1 *  State*  KARNATAKA  ontact Details (Please provide either of Mobile Phone Landline  Illowed only numbers with STD Code(e.g. 011 - 212212 Aobile phone *  imail *  e.g. userid@123.com)  thernative Email                                                                                                    | Middle Name Address Line2 District BELAGA No. or Phone No.)* 22). Verify mobile Number* Click to send Mobile OTP Verify Email Id* Click to send Email OTP | Last Name              |   |
| not permitted. The password is case sensitive.  Personal Details  First Name *  Gender *  Male Female Other  Office Address Address Address Address Address Line1 *  State*  KARNATAKA  Contact Details (Please provide either of Mobile Phone Landline  Nlowed only numbers with STD Code(e.g. 011 - 212212 Aobile phone *  Email *  e.g. userid@123.com)  Nternative Email                                                                                                    | Middle Name Address Line2 District BELAGA No. or Phone No.)* 22). Verify mobile Number* Click to send Mobile OTP Verify Email Id* Click to send Email OTP | Last Name City City VI |   |
| not permitted. The password is case sensitive.  Personal Details  First Name *  Gender *  Male Female Other  Office Address Address Address Address Line 1 *  State*  KARNATAKA  Contact Details (Please provide either of Mobile Phone Landline  Ilowed only numbers with STD Code(e.g. 011 - 212212 Aobile phone *  Email *  e.g. userid@123.com)  Atternative Email                                                                                                    | Middle Name Address Line2 District BELAGA No. or Phone No.)* Click to send Mobile OTP Verify Email Id* Click to send Email OTP                            | Last Name City VI      |   |
| Address Line1*  Carsonal Details  First Name *  Gender *  Male  Female  Other  Office Address  Address Line1 *  State*  KARNATAKA  ontact Details (Please provide either of Mobile  Phone Landline  Ulowed only numbers with STD Code(e.g. 011 - 212212  Abbile phone *  imail *  e.g. userid@123.com)  Uternative Email  Verification Code *  98@D@  Please enter t                                                                                                    | Middle Name Address Line2 Distict EELAGA No. or Phone No.) * Click to send Mobile OTP Verify Email Id* Click to send Email OTP                            | Last Name City City VI |   |
| Address Line 1  Content of the password is case sensitive.  Personal Details  First Name *  Gender *  Gender *  Male  Female  Other  Other  Other  Other  Other  Other  Other  Other  Male  Content  Content  Con | Middle Name Address Line2 District BELAGA No. or Phone No.)* 22). Verify mobile Number* Click to send Mobile OTP Verify Email Id* Click to send Email OTP | Last Name City City    |   |

**Step 6:** Send OTP to verify the mobile number and email by clicking '**Click to send Mobile OTP**' and '**Click to send Email OTP**' button. The OTP is valid for 15 minutes.

| Mobile phone *        | Mobile OTP has been sent successfully on 2 Dec 2020 1:43pm and OTP is valid for 15 minutes! |  |  |
|-----------------------|---------------------------------------------------------------------------------------------|--|--|
| 980000000             |                                                                                             |  |  |
| Enter Mobile OTP:     |                                                                                             |  |  |
|                       | Verify                                                                                      |  |  |
| Email *               | Email OTP has been sent successfully on 2 Dec 2020 1:43pm and OTP is valid for 15 minutes ! |  |  |
| userid@123.com        |                                                                                             |  |  |
| (e.g. userid@123.com) |                                                                                             |  |  |
| Enter Email OTP:      |                                                                                             |  |  |
|                       | Verify                                                                                      |  |  |

Step 7: Enter the email and mobile OTP and click 'Verify' button.

| Verification Code * | Rdd28 Please enter the code shown | in the image |
|---------------------|-----------------------------------|--------------|
|                     |                                   |              |
|                     |                                   |              |

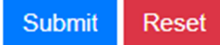

Step 8: After filling all the required fields click 'Submit'.

Upon successful registration you will get a success message.

The user id needs to be approved by your approving authority. You may contact the concerned approving authority for approval. You will get approval intimation in by e-mail and by SMS once approved by the competent authority.

## Know Your Approving Authority

The registered user id needs to be approved by your approving authority. You may contact the concerned approving authority for approval. Follow the given steps to know your approving authority:

Step 1: Please go to the home page i.e. aishe.gov.in

Step 2: Click on Register New User link available on the top of home page on the portal.

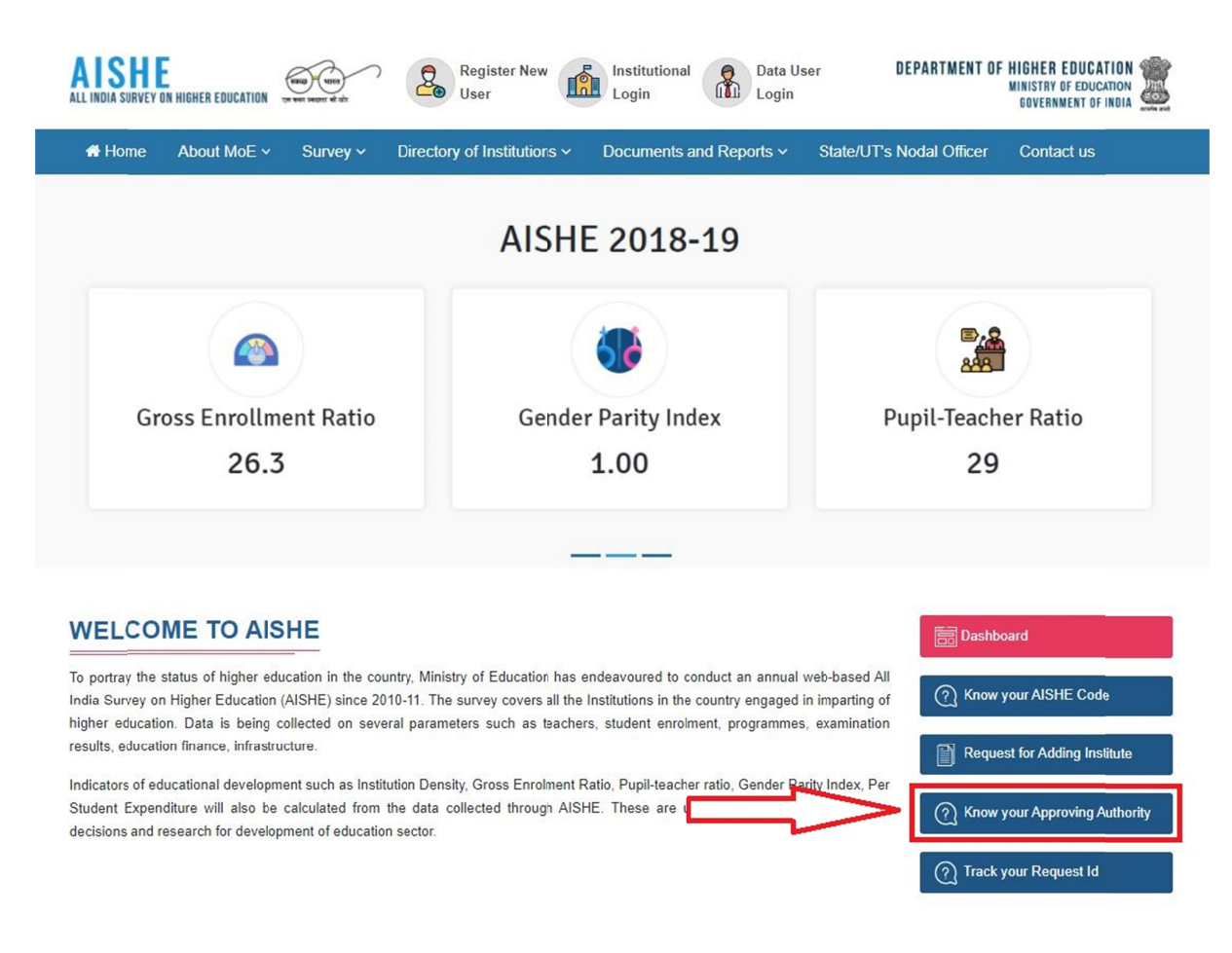

Step 3: Select your role. and click 'Search'.

| Role Profile<br>Select Your Role * | Know Your Approving Auth           | nority |  |
|------------------------------------|------------------------------------|--------|--|
| Search                             | Role Profile<br>Select Your Role * |        |  |
| Search                             | SELECT ROLE                        | ~      |  |
|                                    | Search                             |        |  |
|                                    |                                    |        |  |

## Step 4: Select state and university (applicable for colleges) and click 'Search'.

| Role Profile       |   |              |   |                   |   |
|--------------------|---|--------------|---|-------------------|---|
| Select Your Role * |   | State *      |   | University *      |   |
| COLLEGE            | ~ | SELECT STATE | ~ | SELECT UNIVERSITY | ~ |
| Search             |   |              |   |                   |   |

## You will get the details of your Approving Authority.

| Role Profi         | le                  |                     |                                            |                         |  |
|--------------------|---------------------|---------------------|--------------------------------------------|-------------------------|--|
| Select Your Role * |                     | State *             | Universit                                  | University *            |  |
| COLLEGE            | ~                   | 07 - DELHI          | ✓ Univer                                   | sity of Delhi 🗸 🗸       |  |
| Search             |                     |                     |                                            |                         |  |
| Sr. No.            | Approving Authority | Role Name           | Contact Number                             | E-Mail Id               |  |
| 1                  | Pushpa Kumari       | University          | Mobile:9871921258<br>Landline:011-27667718 | aishetestuser@gmail.com |  |
| 2                  | VINOD THUKRAL       | State Nodal Officer | Mobile:9871921258<br>Landline:011-23831012 | aishetestuser@gmail.com |  |

You may contact the concerned Approving Authority for approval of your user id.

\*\*\*\*